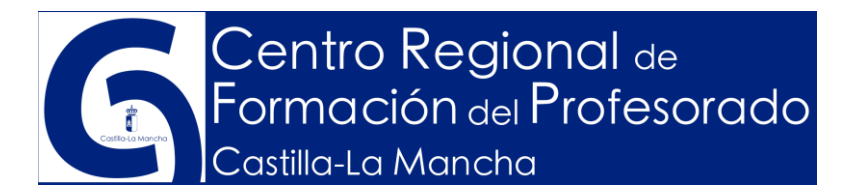

# MANUAL DE INSTALACIÓN Y USO DE LA HERRAMIENTA EXCEL DE EVALUACIÓN EN EDUCACIÓN PRIMARIA

#### ¿Cómo podemos descargar la aplicación?

Para poder descargarnos la aplicación excel debemos ir a nuestra intranet del **PORTAL DE EDUCACIÓN** y descargarnos el instalador en nuestro ordenador.

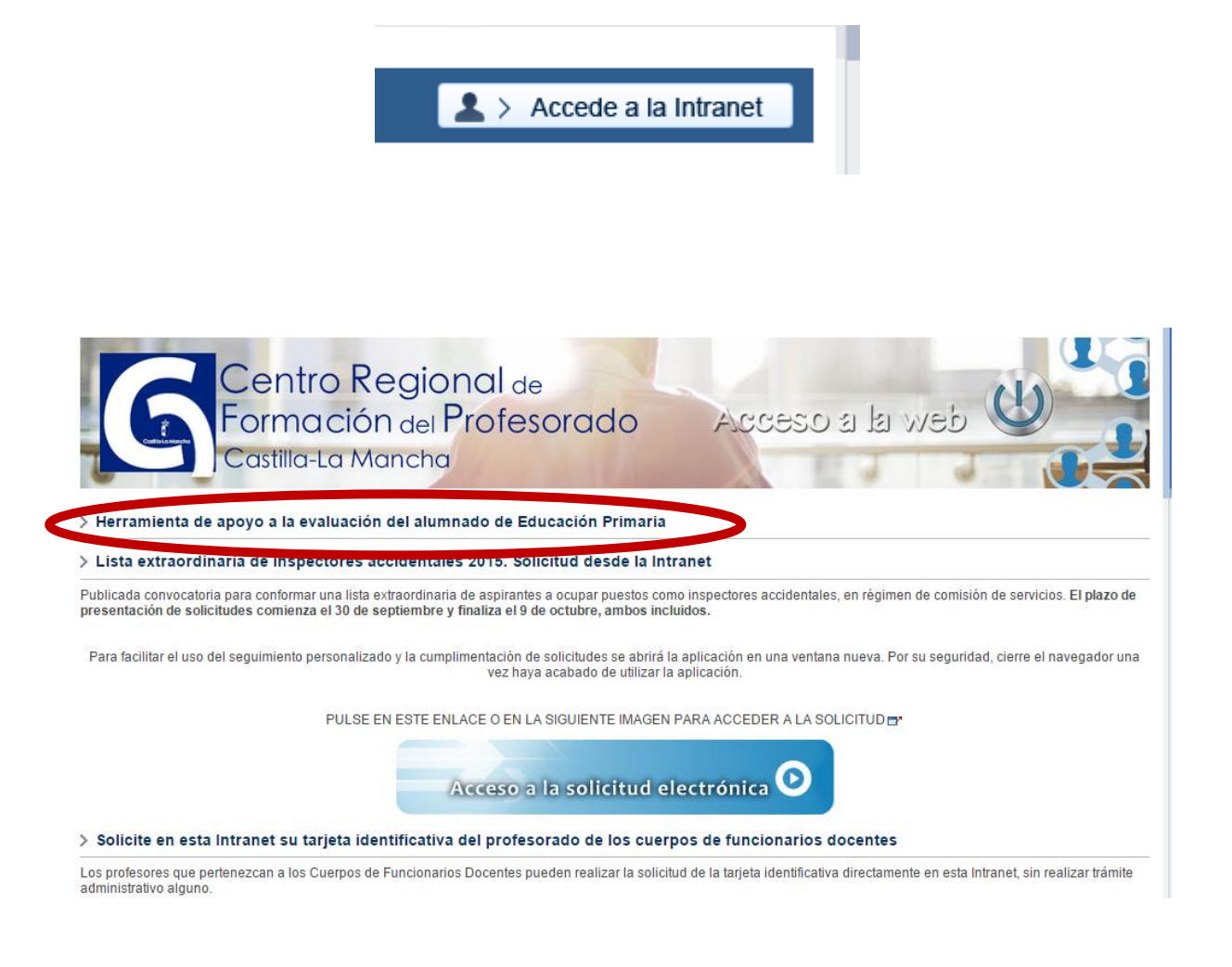

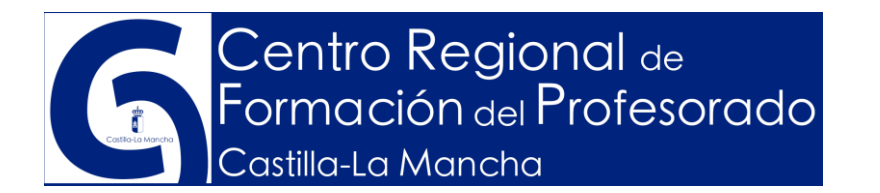

|                                                                                                    | Actus                                                                                                    | lizado el: 5 |
|----------------------------------------------------------------------------------------------------|----------------------------------------------------------------------------------------------------|--------------|
|                                                                                                    |                                                                                                    |              |
|                                                                                                    | k Ponsia X                                                                                                    |              |
|                                                                                                    | NTVEL         GRUPO           Casalis-to Masching                                                                                                    |              |
|                                                                                                    |                                                                                                    |              |
|                                                                                                    | الله کې کې الله کې کې د د د د د د د د د د د د د د د د د                                                                                                    |              |
|                                                                                                    | Educación Filieza Educación Artátitica Y. socialies y chicos Prenectis Establigán<br>Residución de 11/30/2015, de la Directór General de Organización, Caldid Infocumion y Armanción Transformante, por la que se cencreta la conservación, se providence y la                                                                                         |              |
|                                                                                                    | isociado um las competencias class, por tamas de conscientes o unanas, este en estánciaren de asencease entratamiente, auditados en el Destructo 54/2014, est. 10 es juio,<br>por en para en estativos el ancolarción terma en la Consultad Antonio en Constructo Sentancia (Sentancia) en est                                                         |              |
| Hojas de cálculo en formato Microsoft Excel ® que p<br>en los siguientes Sistemas Operativos y versiones de<br>• Microsoft Windows XP ® - Excel 2007 ® (Por                                                                                                    | pretenden ser una ayuda para los docentes en el momento de calcular las calificaciones curriculares de las distintas áreas de la Educación Primaria. El funcionamiento de estas hojas<br>de Microsoft Excet:<br>ortátiles de la Junta)                                                                                                    | se ha com    |
| <ul> <li>Microsoft Windows 7 © - Excel 2007</li> <li>Microsoft Windows 8.1 © - Excel 2013 ©</li> <li>Microsoft Windows 10 © - Excel 365 ©</li> <li>OSX 10.10 (Yosemite) © - Excel 365</li> </ul>                                                                                                    |                                                                                                    |              |
| Microsoft Windows 7.® - Excel 2007     Microsoft Windows 8.18 - Excel 2013 ®     Microsoft Windows 10.® - Excel 365 ®     OSX 10.10 (Yosemite) ® - Excel 365 2/Quieres utilizar la herramienta?                                                                                                    |                                                                                                    |              |
| Microsoft Windows 7.06 - Excel 2007     Microsoft Windows 8.106 - Excel 2013.6     Microsoft Windows 10.66 - Excel 305.6     OSX 10.10 (Yosemite) 8 - Excel 305     ¿Quieres utilizar la herramienta itemes que descancarte el                                                                                                    | Instalador en el siguiente enlace y ejecutario. Al hacerio se creará un acceso directo en el escritorio y se creará una carpeta llamada Educación Primaria en tu carpeta Mis documentor                                                                                                    |              |
| Microsoft Windows 7 ® - Excel 2007<br>Microsoft Windows 8.1 ® - Excel 2013 @<br>Microsoft Windows 10 ® - Excel 2015 @<br>CSX 10.10 Yesenth @ - Excel 2015<br>¿Quieres utilizar la herramienta?<br>Para utilizar la herramienta tienes que descargarte el<br>Herramienta de acoyo a <i>la evaluación del alumna</i>                                                                                                    | l Instalador en el siguiente enlace y ejecutarlo. Al hacerlo se creará un acceso directo en el escritorio y se creará una carpeta llamada Educación Primaria en tu carpeta Mis documentos<br>ado de Educación Primaria (8.7.148)                                                                                                    |              |
| Microsoft Windows 7 ® - Excel 2007<br>Microsoft Windows 8.1 ® - Excel 2013 @<br>Microsoft Windows 10 ® - Excel 2015 @<br>CSX 10.10 Youenntel ® - Excel 2015<br>Quieres utilizar la herramienta?<br>Para utilizar la herramienta tienes que descargate el<br>Microsoft de acouso a fa evaluación del alumna<br>Emborera.                                                                                                    | I instalador en el siguiente enlace y ejecutarlo. Al hacerlo se creará un acceso directo en el escritorio y se creará una carpeta llamada Educación Primaria en tu carpeta Mis documentor<br>ado de Educación Primaria (8.7.M8)                                                                                                    |              |
| Microsoft Windows 7 ® - Excel 2007 ®<br>Microsoft Windows 8.1 ® - Excel 2013 ®<br>Microsoft Windows 10 ® - Excel 2015 ®<br>CISX 10.10 Yesentha ® - Excel 2015<br>Quieres utilizar la herramienta?<br>Para utilizar la herramienta tienes que descargate el<br>Microsoft de acouyo a fa evaluación del alumna<br>Ematorena.<br>A través de los siguientes enlaces podrás acceder a la                                             | l Instalador en el siguiente enlace y ejecutarlo. Al hacerlo se oreará un acceso directo en el escritorio y se creará una carpeta llamada Educación Primaria en tu carpeta Mis documentor<br>ado de Educación Primaria (8.7.MB)<br>diferentes sitios donde encontrarás: orterios de promoción, ayuda a las programaciones didácticas, manuales, etc.   | č            |
| Microsoft Windows 7:9 - Excel 2037 @     Microsoft Windows 1:0 - Excel 2038 @     Microsoft Windows 1:0 - Excel 2058 @     OSX 1:0.10 (Yosentie) @ - Excel 2058 @     Quieres utilizar la herramienta?     Para utilizar la herramienta tienes que descarate el     Merramienta de acouro a fa evaluación del alumna     Competencias Clave     Competencias Clave     Parallias de avuda                                        | l Instalador en el siguiente enlace y ejecutario. Al hacerio se creará un acceso directo en el escritorio y se creará una carpeta llamada Educación Primaria en tu carpeta Mis documentor<br>ado de Educación Primaria (9.7.MB)<br>diferentes sitios donde encontrarás: criterios de promoción, ayuda a las programaciones didácticas, manuales, etc.  |              |
| Microsoft Windows 7 9 - Excel 2007 %<br>Microsoft Windows 8.10 - Excel 2013 %<br>Microsoft Windows 10 @ - Excel 2013 %<br>OSX 10.10 (Yesentil) @ - Excel 205 %<br>Quieres utilizar la herramienta?<br>Para utilizar la herramienta tienes que descargante el<br>Herramienta de apoyo a la evaluación del alumna<br>Lutilos<br>A través de los siguientes enlaces podrás acceder a u<br>Compatencias Clave<br>Plantillas de ayuda | l instalador en el siguierte enlace y ejecutario. Al hacerio se creará un acceso directo en el escritorio y se creará una carpeta llamada Educación Primaria en tu carpeta Mis documentos<br>ado de Educación Primaria (9.7.MB)<br>diferentes sitios donde encontrarás: oriterios de promoción, ayuda a las programaciones didácticas, manuales, etc.  | ŝ            |
| Microsoft Windows 7 9 - Excel 2007     Microsoft Windows 8, 18 4 - Excel 2013 0     Microsoft Windows 10 6 - Excel 2013 0     Microsoft Windows 10 6 - Excel 2013 0     Microsoft Windows 10 6 - Excel 201     Quieres utilizar la herramienta lienes que descurparte el                                                                                                    | L'Instalador en el siguiente enlace y ejecutario. Al hacerio se creará un acceso directo en el escritorio y se creará una carpeta llamada Educación Primaria en tu carpeta Mis documentos<br>ado de Educación Primaria (9.7.148)<br>diferentes sitios donde encontrarás: oriterios de promoción, ayuda a las programaciones didácticas, manuales, etc. |              |

Al hacer clic sobre el enlace se descargará en nuestro ordenador un ejecutable para instalar la aplicación:

Debemos hacer doble clic sobre ese icono

Posteriormente aparecerán una serie de ventanas en las que deberemos hacer clic siempre sobre el botón de **SIGUIENTE:** 

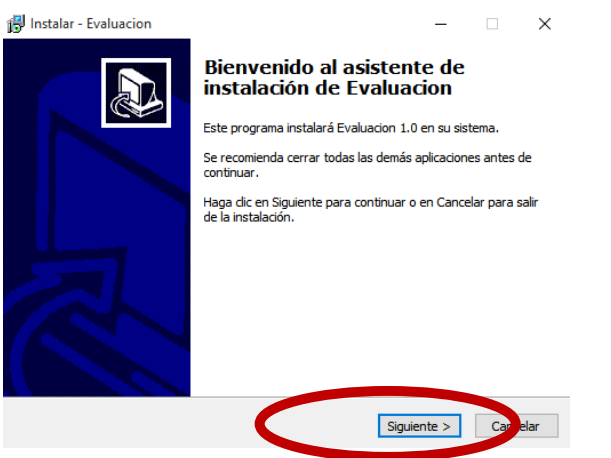

Manual Excel Evaluación Primaria

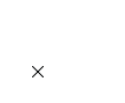

instalar\_1.0.exe

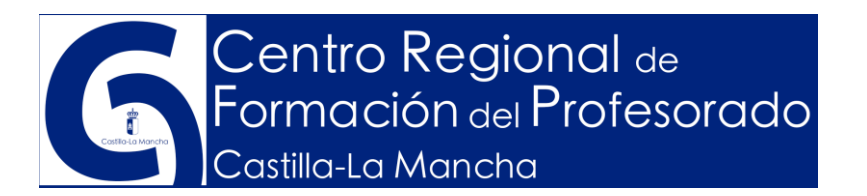

Una vez instalada la aplicación aparecerá un acceso directo en nuestro escritorio desde el que manejaremos toda la herramienta de evaluación:

Para acceder al menú principal deberemos hacer doble clic sobre este icono que aparece en el escritorio de nuestro ordenador personal.

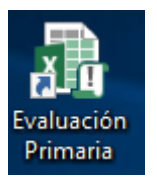

En primer lugar deberemos habilitar las macros de la siguiente forma:

| Cn    | 129         | . (2 - 1)    | Ŧ             |                |                             |            | I                             | jemplo [                  | Modo     | de compat     | ibilidadī.     | - Microso |
|-------|-------------|--------------|---------------|----------------|-----------------------------|------------|-------------------------------|---------------------------|----------|---------------|----------------|-----------|
|       | Inicio      | Insertar     | Diseño de p   | agina Fó       | rmulas [                    | Datos      | Revisar                       | Vista                     | Progr    | amador        | Complem        | ientos    |
| 1     | × .         | Arial        | * 10 *        | A' x' =        |                             | 8          | 🚔 Ajustar 1                   | exto                      | Ge       | neral         | -              |           |
| Pe    | gar 🥑       | NKS          | - 田 - 🎝       | - <u>A</u> - = | : = = i                     |            | Combin.                       | ar y centrar              | - \$     | - % 000       | *0 00<br>*0 *0 | Forma     |
| Porta | papeles 🖗   | 1            | Fuente        | G.             |                             | Aline      | ación                         |                           | R.       | Númera        |                |           |
| 🥥 A   | Advertencia | de seguridad | Las macros se | e han deshabil | itado, 🔔 O                  | priones    | lin:                          |                           |          |               |                |           |
|       | H16         | - (          | - fx          |                |                             |            |                               |                           |          |               |                |           |
| -     | A           | В            | C             | D              |                             | urldse     | de Missee                     |                           |          |               | 1. 1.          | 2         |
| 1     |             |              |               | орск           | mes de seg                  | uridad     | I de Micros                   | onconnce                  |          |               |                |           |
| 3     |             |              | /             |                |                             |            |                               |                           |          |               |                |           |
| 4     |             |              | -             |                | Alerta                      | de s       | eguridad                      | - Macro                   |          |               |                |           |
| 5     |             |              |               | Mac            | 70                          | _          |                               |                           |          |               |                |           |
| 6     |             |              |               |                | as macros se i              | han hab    | litado. Las ma                | cros pueden               | conten   | er virus u ob | os riesgos ;   | parala    |
| 7     |             |              |               | 5              | reguridad. No l             | habilite   | este contenido                | a menos qu                | e confie | en el origen  | del archivo    | 2.        |
| 8     |             |              |               |                | Advertencia:                | no es      | posible dete                  | rminar si e               | l conte  | nido proce    | de de un       | origen    |
| 9     |             |              |               |                | de conhanza<br>dependa cier | rta fun    | dejar este c<br>cionalidad ba | ontenido d<br>ásica v con | fie en s | litado a me   | nos que o      | de el     |
| 11    |             |              |               |                | lás informació              | n          |                               |                           |          |               |                |           |
| 12    |             |              |               | -              | Ruta de acceso              | o del arc  | hivo: C:'Doc                  | uments and                | Settings | s seba Der    | sktop Eiema    | olo.xls   |
| 13    |             |              | -             |                |                             | 29/29/29/2 | 1070 094002                   | 12202020                  |          |               |                |           |
| 14    |             |              |               | -              | O Ayudar a                  | grotege    | rme contra co                 | ntenido desc              | conocido | (recomenda    | do)            |           |
| 15    |             |              |               | 100            |                             | este con   | tenido                        |                           |          |               |                |           |
| 16    |             |              |               |                |                             |            |                               |                           |          |               |                |           |
| 17    |             |              |               | _              |                             |            |                               |                           |          |               |                |           |
| 10    |             |              |               |                |                             |            |                               |                           |          |               |                |           |
| 20    |             |              |               |                |                             |            |                               |                           |          |               |                |           |
| 21    |             |              |               |                |                             |            |                               |                           | 1        |               |                |           |
| 22    |             |              |               |                |                             |            |                               |                           | 1        |               |                |           |
| 23    |             |              |               | -              |                             |            |                               |                           | _        | 1             | _              |           |
| 24    |             |              |               | Abrir e        | el Centro de co             | onfianza   |                               |                           |          | Ateptar       | 9              | ancelar   |
| 25    |             |              |               |                |                             |            |                               |                           |          |               |                | 4.9.9     |

- 1 Hacemos clic en opciones
- 2 Hacemos clic sobre la opción "Habilitar este contenido"
- 3 hacemos clic sobre el botón "Aceptar"

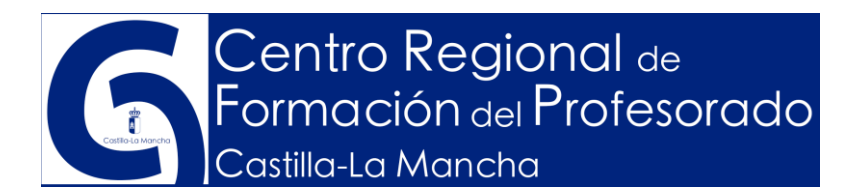

Nos aparecerá entonces **el menú principal** desde el cual podremos acceder a todas nuestras áreas de las que seamos responsables:

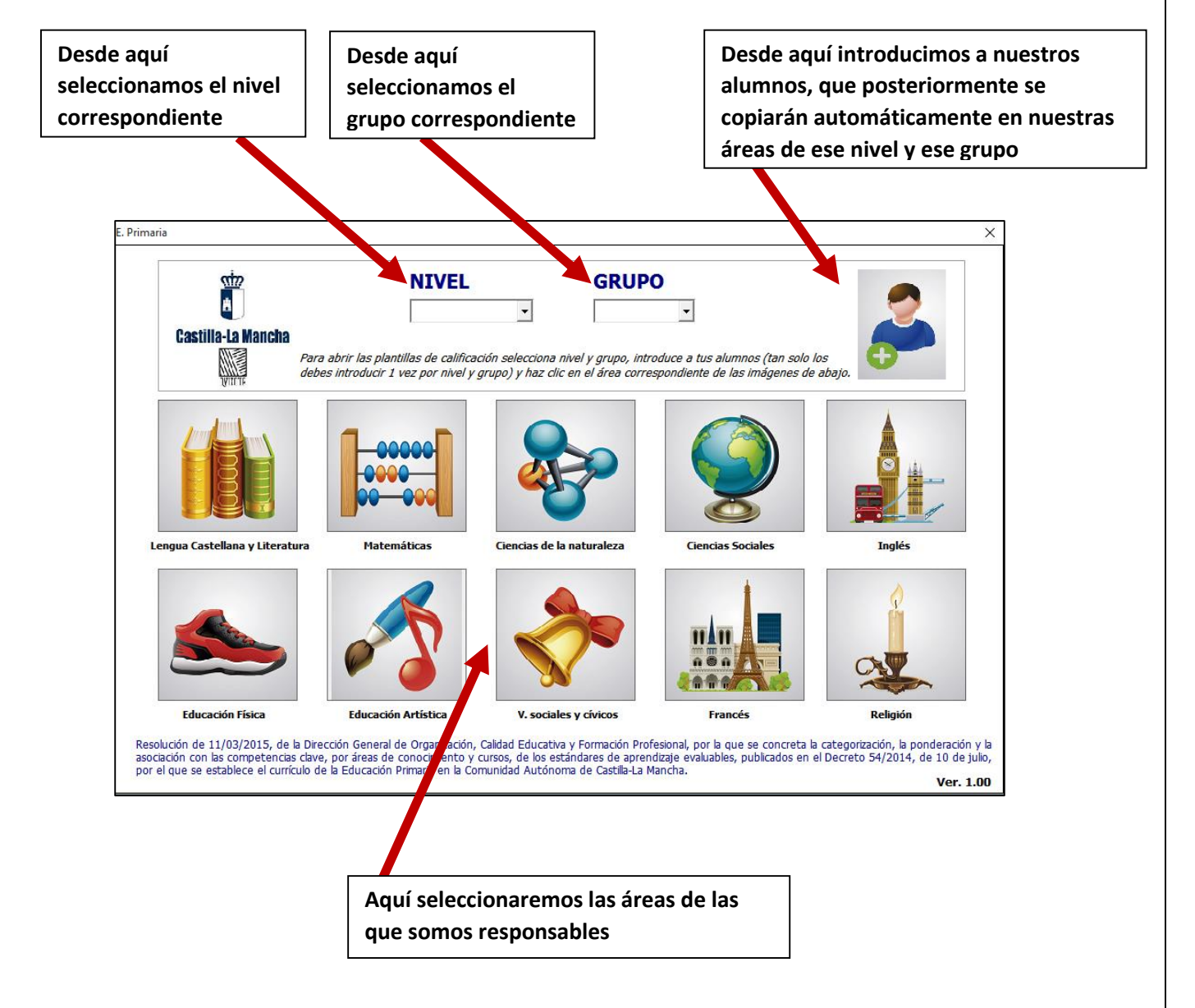

## ¿Cómo usamos las plantillas de calificación?

Cuando accedemos a cada una de las áreas, nos aparecerá la plantilla de calificación correspondiente. Veamos un ejemplo

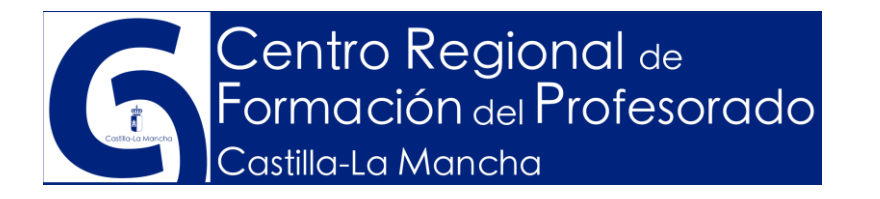

| Castilla- | la Mancha Lengua Castellana 1º -                                                                                 | 1ºA |    | r califica | CIONES<br>3 TRIM | ALUMN01 | ALUMNO 2 | ALUMNO 3 | ALUMNO 4 | ALUMNO 5 | ALUMINO 6 | ALUMNO 8 | ALUMNO 9 | ALUMNO 10 | ALUMNO 11 | ALUMNO 12 | ALUMNO 13 | ALUMNO 14 | ALUMNO 15 | ALUMNO 16 | ALUMNO 17 | ALUMNO 18 | ALUMNO 20 |
|-----------|----------------------------------------------------------------------------------------------------|-----|----|------------|------------------|---------|----------|----------|----------|----------|-----------|----------|----------|-----------|-----------|-----------|-----------|-----------|-----------|-----------|-----------|-----------|-----------|
| CÓDIGO    | ESTÁNDAR DE APRENDIZAJE EVALUABLE                                                                                | С   | 1T | 2T         | ЗТ               | -       |          |          |          | N        | IIVE      | LES      | DE       | LO        | GR        | 0 0       | вт        | ΈN        | IDC       | )S F      | POR       | LOS       | S ALI     |
| LC1.1.2   | Elabora preguntas coherentes.                                                                                    | в   | x  | x          | x                | 3       | 2        |          |          |          |           |          |          |           |           |           |           |           |           |           |           |           |           |
| LC1.1.3   | Expresa con coherencia de forma oral hechos, vivencias y<br>opiniones.                                           | в   |    | x          | x                | 3       | 1        |          |          |          |           |          |          |           |           |           |           |           |           |           |           |           |           |
| LC1.2.1   | Participa en situaciones espontáneas de intercambio<br>comunicativo (buscando empatizar con sus interlocutores). | ı   |    | x          | x                | 3       | 2        |          |          |          |           |          |          |           |           |           |           |           |           |           |           |           |           |
| LC1.2.2   | Realiza una escucha activa, comprende, resume y<br>reinterpreta instrucciones orales.                            | А   | x  | x          | x                | 2       | 3        |          |          |          |           |          |          |           |           |           |           |           |           |           |           |           |           |

Las plantillas están preparadas para un máximo de 30 alumnos por aula.

Elementos que aparecen en la plantilla:

| CÓDIGO  |  |
|---------|--|
| LC1.1.2 |  |
| LC1.1.3 |  |
| LC1.2.1 |  |
| LC1.2.2 |  |

En esta columna aparece el código del estándar de aprendizaje, que nos indica a qué bloque de contenidos y a qué criterio de evaluación pertenece cada uno de ellos.

| ESTÁNDAR DE APRENDIZAJE EVALUABLE |  |
|-----------------------------------|--|
|                                   |  |

Elabora preguntas coherentes.

Expresa con coherencia de forma oral hechos, vivencias y opiniones.

Participa en situaciones espontáneas de intercambio comunicativo (buscando empatizar con sus interlocutores). En la siguiente columna aparece la descripción del cada uno de los estándares de aprendizaje

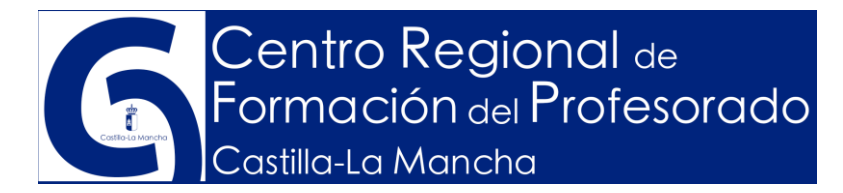

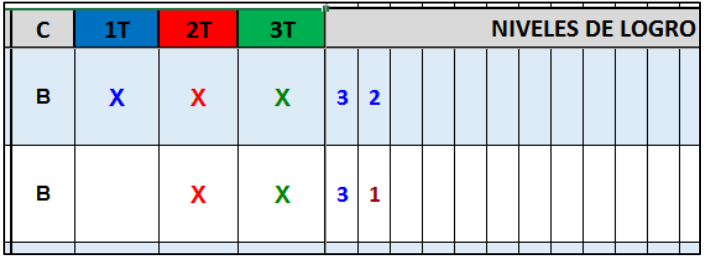

En las 5 siguientes columnas aparecen por orden los siguientes elementos:

**C** (Categorización de los estándares de aprendizaje,

según Resolución de 11/03/2015, de la Dirección General de Organización, Calidad Educativa y Formación Profesional, por la que se concreta la categorización, la ponderación y la asociación con las competencias clave, por áreas de conocimiento y cursos, de los estándares de aprendizaje evaluables, publicados en el Decreto 54/2014, de 10 de julio, por el que se establece el currículo de la Educación Primaria en la Comunidad Autónoma de Castilla-La Mancha.)

1T – 2T – 3T (Sobre estas columnas deberemos temporalizar nuestros estándares de aprendizaje que vamos a trabajar en cada uno de los trimestres.
 Solamente deberemos hacer doble clic sobre la casilla correspondiente y aparecerá automáticamente una X. Para quitarla deberemos hacer de nuevo doble clic. )

Las demás columnas son para establecer el nivel de logro de nuestros alumnos.

En cada una de las plantillas de calificación aparecen también una serie de botones:

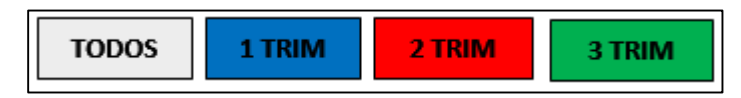

Esta serie de botones sirven para que, **una vez realizada la temporalización de nuestros estándares de aprendizaje**, podamos seleccionar en pantalla solamente aquellos que nos interesen, es decir, podemos hacer que aparezcan solamente los que vamos a trabajar en cada trimestre, de tal forma que podremos imprimir nuestras plantillas personalizadas haciendo clic sobre el

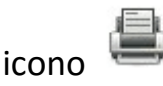

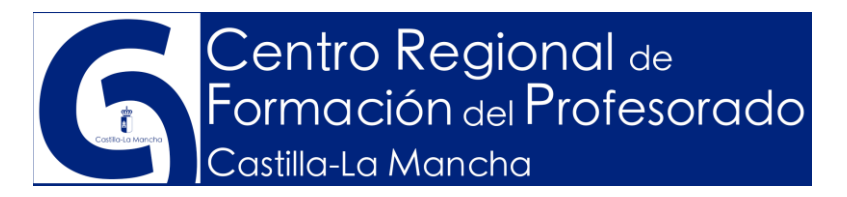

### ¿Cómo calculamos la calificación curricular?

Una vez emitidos los niveles de logro de los estándares de aprendizaje que intervienen en cada uno de los trimestres y para calcular la calificación

VER CALIFICACIONES

curricular, deberemos hacer clic sobre el botón

 Lengua Castellana 1º - 1ºA VOLVER A HOJA DE la-La N CALIFICACIONES CALIFICACIONES CURRICULARES OBTENIDAS POR LOS ALUMNOS TRIMESTRES ALUMNOS 1ª Ev Final ALUMNO1 ALUMNO 2 ALUMNO 3 ALUMNO 4 ALUMNO 5 ALUMNO 6 ALUMNO 7 ALUMNO 8 ciones ALUMNO 9 ALUMNO 10 ALUMNO 11 ALUMNO 12 ALUMNO 13 ALUMNO 14

Es entonces cuando nos aparecerá la siguiente plantilla de resultados:

Como podemos observar, en cada una delas celdas de evaluación (1ª Eva, 2ª Eva, 3ª Eva) tenemos la opción de cambiarla de color haciendo doble clic sobre ellas. Ello tiene el siguiente significado:

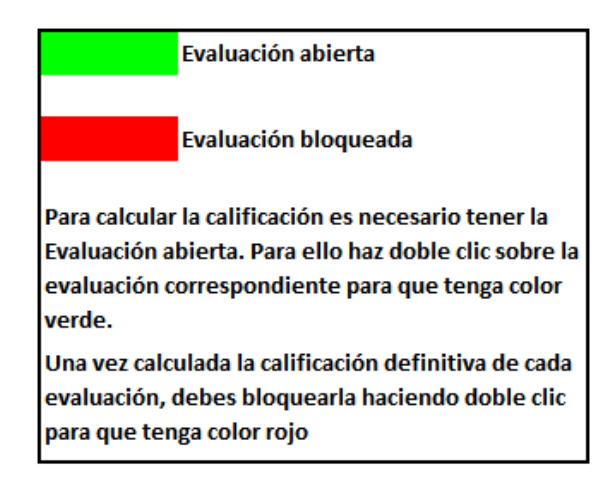

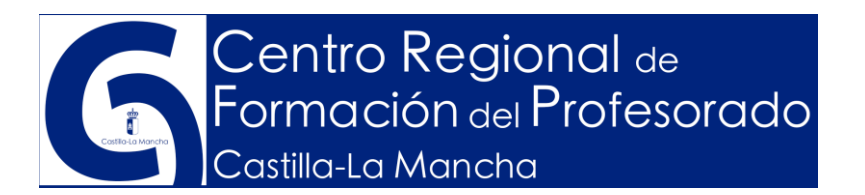

Una vez abierta la evaluación correspondiente, para calcular las calificaciones haremos clic sobre el botón "Ver calificaciones":

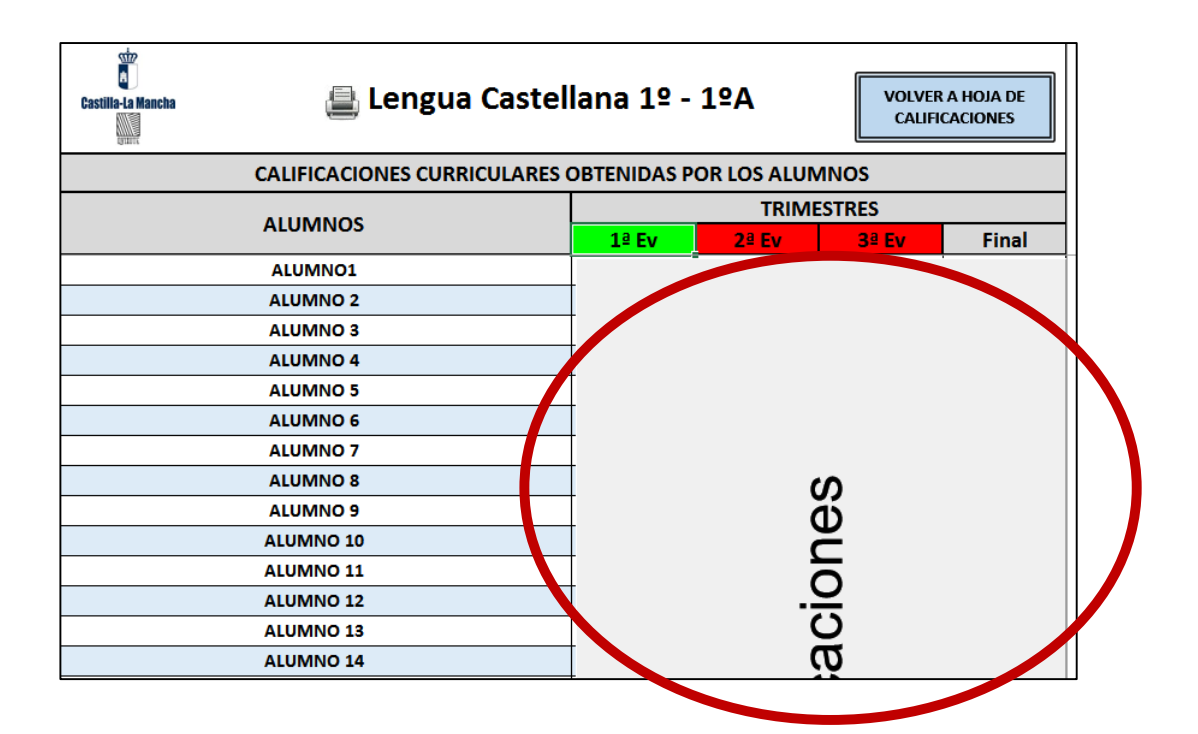

De forma automática se calcularán las calificaciones curriculares y nos aparecerán en la tabla, desapareciendo el botón:

| Castilla-La Mancha       | Lengua Castellana 1º - 1ºA |             |        |       |  |  |  |
|--------------------------|----------------------------|-------------|--------|-------|--|--|--|
| CALIFICACIONES CURRICULA | RES OBTENIDAS P            | OR LOS ALUN | INOS   |       |  |  |  |
| ALLIMANOS                |                            | TRIM        | ESTRES |       |  |  |  |
| ALUMINOS                 | 1ª Ev                      | 2ª Ev       | 3ª Ev  | Final |  |  |  |
| ALUMN01                  | 7,00                       | 7,89        | 8,17   | 8,17  |  |  |  |
| ALUMNO 2                 | 3,00                       | 3,17        | 3,17   | 3,17  |  |  |  |

Un aspecto importante que debemos puntualizar es que se respeta en todo momento la **EVALUACIÓN CONTINUA** de los aprendizajes y por lo tanto se tienen en cuenta siempre todos los estándares trabajados hasta ese momento.

Manual Excel Evaluación Primaria

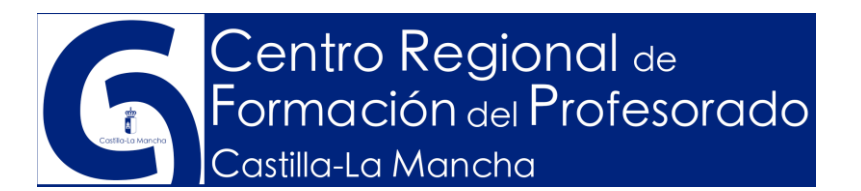

Para poder volver a calcular las calificaciones la aplicación obliga a volver a la hoja de calificaciones para rectificar los niveles de logro correspondientes. Para

ello haremos clic sobre el botón

VOLVER A HOJA DE CALIFICACIONES

#### Reparación de errores de la instalación de la aplicación

Es posible que en algunas versiones de Excel, una vez hayamos instalado la aplicación, se produzca algún error al arrancarla. Para solucionar estos problemas vamos a seguir los siguientes pasos:

Abrimos Excel y nos dirigimos a **OPCIONES DE EXCEL**. Una vez que se nos abre el cuadro de opciones de Excel hacemos clic sobre complementos:

| Opciones de Excel              |                                                                                                    | ? | × |
|--------------------------------|----------------------------------------------------------------------------------------------------|---|---|
| General<br>Fórmulas            | Opciones generales para trabajar con Excel.                                                             |   |   |
| Revisión                       | Opciones de interfaz de usuario                                                                         |   |   |
| Guardar                        | Mostrar <u>m</u> inibarra de herramientas al seleccionar ①                                              |   |   |
| ldioma<br>Avanzadas            | ✓ Mostrar opciones de análisis rápido durante la selección ✓ Habilitar vista previa activa <sup>①</sup> | _ |   |
| Personalizar cinta de opciones | Estilo de información en pantalla: Mostrar descripciones de características en información en pantalla  | / | _ |
| Complementos                   | Usar esta fuente como fue <u>n</u> te predeterminada: Fuente de cuerpo                                  |   |   |
| Centro de connunza             | Imamaño de fuente:     11 v       Vista predeterminada para hojas nuevas:     Vista normal v            |   |   |
|                                | Incluir este número de <u>h</u> ojas:                                                                   |   |   |

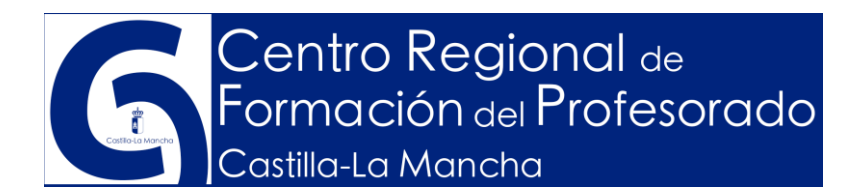

# Al hacer clic sobre COMPLEMENTOS se nos abrirá la siguiente pantalla:

| Opciones de Excel                      |                                         |                       | ?                          | × |
|----------------------------------------|-----------------------------------------|-----------------------|----------------------------|---|
| General                                | Vea y administre los complementos       | s de Microsoft Office | e.                         |   |
| Fórmulas                               |                                         |                       |                            |   |
| Revisión                               | Complementos                            |                       |                            |   |
| Guardar                                | Nombre 🔺                                | Ubicación             | Тіро                       | ^ |
| Idioma                                 | Complementos de aplicación activos      |                       |                            |   |
| Avanzadas                              | Aplicacion                              | C:\ion.xlam           | Complemento de Excel       |   |
| Avalizadas                             | Nitte                                   | C:\ddin8.dll          | Complemente COM            |   |
| Personalizar cinta de opciones         | Complementos de aplicación inactivos    |                       |                            |   |
| Barra de herramientas de acceso rápido | Euro Currency Tools                     | C:\L.XLAM             | Complemento de Excel       |   |
|                                        | Fecha (XML)                             | C:\OFL.DLL            | Acción                     |   |
| Complementos                           | Herramientas para análisis              | C:\YS32.XLL           | Complemento de Excel       |   |
| Centro de confianza                    | Herramientas para análisis - VBA        | C:\N.XLAM             | Complemento de Excel       | × |
|                                        | Complemento: Aplicacion                 |                       |                            |   |
|                                        | Editor:                                 |                       |                            |   |
|                                        | Compatibilidad: No hay información disp | oonible sobre compati | bilidad                    |   |
|                                        | Ubicación: C:\Users \App                | Data\Roaming\Micro    | soft\AddIns\Aplicacion.xla | m |
|                                        | Descripción:                            |                       |                            |   |
|                                        | Administrar: Complementos de Excel      | <u> </u> r            |                            |   |

Una vez aparezca esta pantalla haremos clic en "Aplicación" y después en botón "Ir". Entonces aparecerá la siguiente pantalla:

|        |    | 2               | ~                              |                                                          |
|--------|----|-----------------|--------------------------------|----------------------------------------------------------|
|        |    | ſ               | ~                              | 4                                                        |
|        |    |                 |                                |                                                          |
| $\sim$ |    | Acept           | ar                             | 1                                                        |
|        |    | Cance           | lar                            |                                                          |
|        |    | E <u>x</u> amin | ar                             |                                                          |
|        | Au | tomatiz         | ación                          |                                                          |
| ~      |    |                 |                                |                                                          |
|        | ~  | Au              | ? Acept Cance Examin Automatiz | ? ×<br>Aceptar<br>Cancelar<br>Examinar<br>Automatizacion |

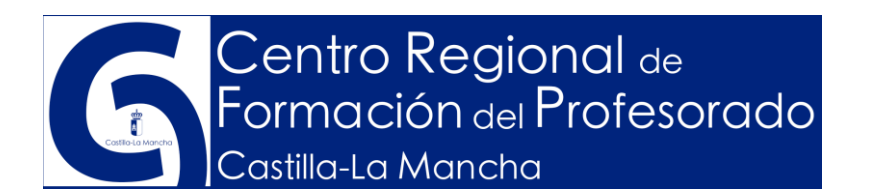

En esta pantalla nos aseguramos que esté marcada "Aplicación" y hacemos clic sobre "examinar". Entonces nos aparecerá la siguiente pantalla:

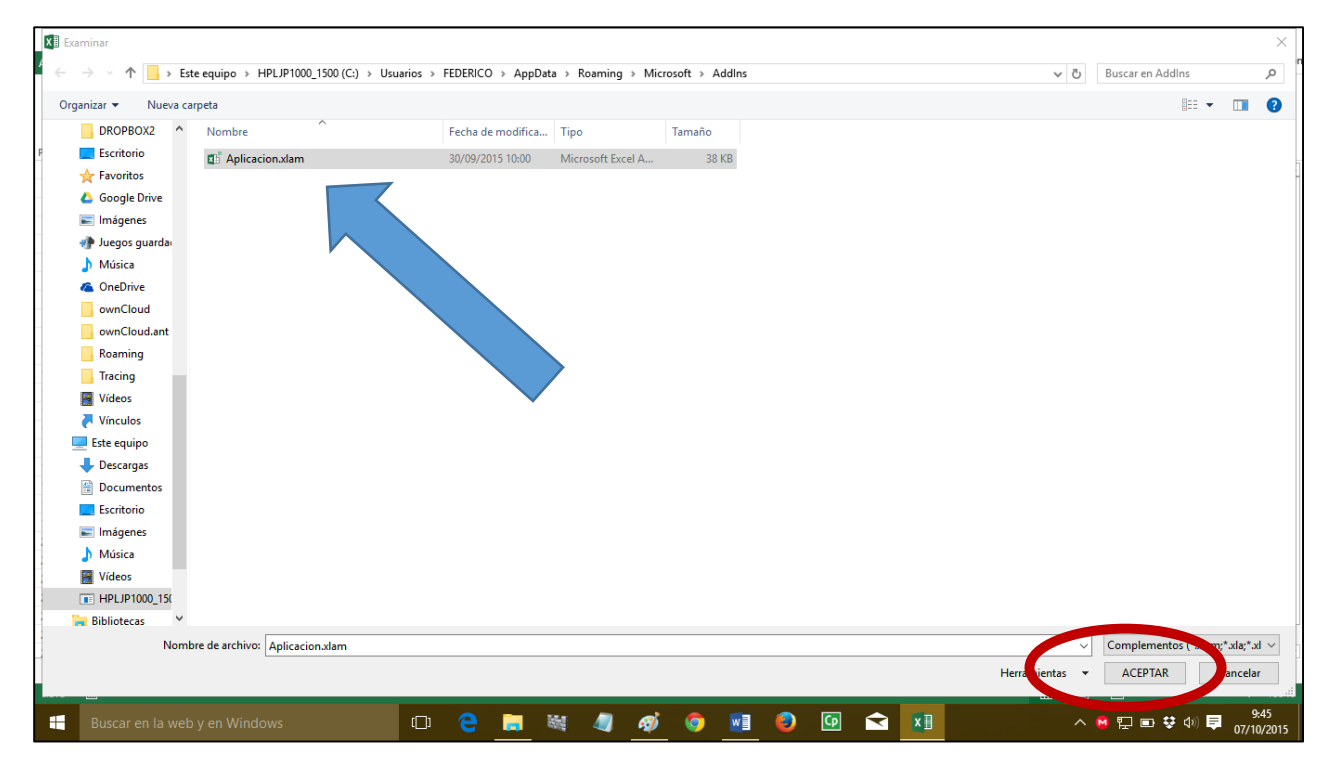

Nos fijamos si en esta carpeta aparece un fichero llamado "Aplicación.xlam". En caso contrario copiamos y pegamos dicho fichero. Este fichero lo podemos descargar de la Intranet docente, dentro de un zip <u>que debes descomprimir</u> llamado Reparación.

Una vez copiado el fichero haremos clic sobre el botón de "Aceptar".

Para finalizar, dentro del zip que nos hemos descargado de la intranet docente y descomprimimos en su momento, existe otro fichero llamado

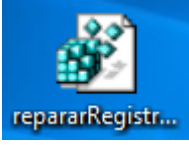

repararRegistro.reg

Manual Excel Evaluación Primaria

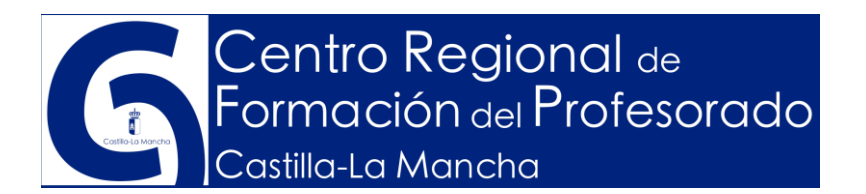

Haremos doble clic sobre este fichero para registrar la aplicación y haremos clic sobre "Si":

| Editor | del Registro                                                                                                    |
|--------|----------------------------------------------------------------------------------------------------|
|        | Si se agrega información, los valores se pueden cambiar o eliminar sin intención y algunos<br>componentes podrían dejar de funcionar correctamente. Si no confía en el origen de la<br>información de C:\Users\)esktop\repararRegistro.reg, no la agregue al Registro. |
|        | ¿Está seguro de que desea continuar?                                                                                                    |
|        | Sí No                                                                                                    |

Con estos pasos se debe haber solucionado los problemas de ejecución de la aplicación de evaluación. Cierra Excel y vuelve a abrir la aplicación de evaluación, haciendo doble clic sobre el acceso directo que se nos creó en un principio en nuestro escritorio:

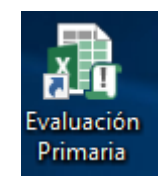